**Checklist & Step by Step Instructions for conversion PIO to OCI** 

|   | ocuments must be duly attested by justice of Peace before uploading online.                                                                                                    |
|---|----------------------------------------------------------------------------------------------------|
|   | Information and documents all applicants must supply                                                                                                    |
|   | A printed and duly signed copy of Online application form fully filled and Part B completed: <a href="http://passport.gov.in/oci/welcome">http://passport.gov.in/oci/welcome</a> (OCI registration in lieu of valid PIO card)                                          |
|   | Please use Google Chrome or Internet Explorer browsers. Online OCI form is not<br>compatible with Safari browser. It may NOT work on I-PAD, Tablet, Mobile phone<br>browsers or Apple devices                                                                          |
|   | *In the case of minors who cannot sign, left hand thumb impression needs to be                                                                                                    |
|   | uploaded.                                                                                                    |
|   | **In case of minor applicant both parents must sign the declaration part on the application form part –B.                                                                                                    |
|   | Application Fees :                                                                                                    |
|   | NZ \$150/- for each application. (Application fee is to be paid by <b>Banker's Cheque only</b> in favour of "High Commission of India, Wellington". Personal Cheques or Postal Money Orders are <b>NOT</b> accepted.                                                   |
|   | <ul> <li>Original PIO card</li> <li>Copy of passport must be attested by JP</li> </ul>                                                                                                    |
|   | Photocopy of Birth Certificate - attested by JP (in case of applicant born in India and/or never held Indian Passport.) ** Not compulsory for applicant who held Indian passport.                                                                                      |
| , | Citizenship certificate copy (in case of change of Nationality) must be attested by JP                                                                                                    |
| , | Copy of Birth Certificate (Duly attested by JP)                                                                                                    |
|   | Attested copy of marriage certificate if PIO card was granted on spouse base.                                                                                                    |
| , | One photograph pasted on the form                                                                                                    |
|   | • In case of minor applicant both <b>parents' passport copies</b> (first, last and present New Zealand visa page) and a copy of their <b>marriage certificate (Duly attested by JP)</b>                                                                                |
|   | <ul> <li>In case of minor applicant both parents must sign the declaration part on the<br/>application form part –B.</li> </ul>                                                                                                    |
|   | <ul> <li>Parents of minor children of Indian origin must submit a copy of their cancelled<br/>Indian passport or OCI (wherever applicable) (Duly attested by JP).</li> </ul>                                                                                           |
|   | Self-addressed prepaid courier envelope to return your passport.                                                                                                    |
|   | The applicant should use the courier service (with tracking facility) of their choice<br>and are advised to keep the tracking numbers (for return courier as well) with them.<br>The High Commission of India will not accept any responsibility in case the courier i |
|   | lost/misplaced/damaged or delayed. Do NOT send the application via ordinary post.                                                                                                    |

### Acknowledgement:

OCI Applications received with complete documentations will be acknowledged within 10-12 working days. For Acknowledgement please use your Registration number NZLW\_\_\_\_\_18 & Passport No. at: <u>http://passport.gov.in/oci/statusEnqury</u>

### **Processing Time:**

- Processing time will be 40 days from the date of Acknowledgement.
- Your application may take longer if it is submitted without all required documentations.
- Spouse based OCI applications are referred to MHA in India hence no timeframe is given to process such applications.
- All applicants are advised to make their firm bookings/travel plans only after issue of OCI as there is NO urgent service available for OCI application.

## PLEASE NOTE:

- This time frame is indicative only, process may take longer so we strictly advise NOT to book ticket before getting OCI Card.
- It is mandatory to submit and upload Justice of Peace (JP) attested copies of current passport and other mandatory documents with OCI application. Applications submitted without JP attested copies of all mandatory documents will be returned to applicants.
- High commission may also ask applicants for producing any original documents for verification at any stage, if deemed necessary.

| Name and phone number for c                                                                       | communication about this application.                                                                                                    |
|---------------------------------------------------------------------------------------------------|----------------------------------------------------------------------------------------------------|
| Name:                                                                                             | Phone No                                                                                                    |
| Email:                                                                                            |                                                                                                    |
| <b>Declaration</b>                                                                                |                                                                                                    |
| I have read and completed the<br>during the process of my appli<br>appear for personal interview. | checklist and included all the required documents. I understand that ication I may be asked to submit more documents and may be asked to |
|                                                                                                   |                                                                                                    |

(Name and Signature of the applicant)

All applications should be sent to the following address: OCI SERVICES High Commission of India Ranchhod Tower, Level-2, 102-112, Lambton Quay, PO Box: 4045 Wellington-6011, New Zealand

## **Step by Step Instructions for conversion of PIO to OCI**

Please use Google Chrome or Internet Explorer browsers. Online OCI form is not compatible with Safari browser. It may NOT work on I-PAD, Tablet, Mobile phone browsers or Apple <mark>devices.</mark>

 ${f \widehat{f \Theta}}$  The completion of the application may take up to 30 minutes  ${f \widehat{f \Theta}}$ 

# ▲ Kindly be ready with Scanned copy of the following items before starting the registration process.

| <b>Applicant's Photo</b>                                                 | The height and width of the Applicant Photo must be equal.                                                                                                |
|--------------------------------------------------------------------------|----------------------------------------------------------------------------------------------------|
|                                                                          | The <b>minimum</b> dimensions are 360 pixels (width) x 360 pixels (height)                                                                                |
| with <b>max size 200kb</b>                                               | The <b>maximum</b> dimensions are 900 pixels (width) x 900 pixels (height)                                                                                |
|                                                                          |                                                                                                    |
| Applicant's Signature                                                    | The height and width of the Signature Photo must have aspect ratio 3:1                                                                                    |
|                                                                          | The <b>minimum</b> dimensions are 360 pixels (width) x 120 pixels (height)                                                                                |
| with <b>max size 200kb</b>                                               | The <b>maximum</b> dimensions are 900 pixels (width) x 300 pixels (height)                                                                                |
|                                                                          | " <b>Paint</b> " software can be used to resize the photos                                                                                                |
| Documents                                                                | Max file size allowed for a document file is <b>500 kb</b>                                                                                                |
| Document-Upload Section of Online OCI-<br>Registration has 7 categories. | Please scan the documents in a single file for each category as <b>mentioned below</b> for uploading.<br>The document file should be in <b>PDF format</b> |
|                                                                          | An A-4 size page document <b>Colour scanned</b> at <b>100 DPI</b> (Dots per inch resolution) will generate of file of between 200-250 kb.                 |

Please Note: All documents must be duly attested by Justice of Peace before uploading online and you may upload the documents using any category.

| Categories                  | For Adults [age18 and above]                             | For Minors/ New Born                                  | For applicants applying on basis of Spouse         |
|-----------------------------|----------------------------------------------------------|-------------------------------------------------------|----------------------------------------------------|
| Current Passport            | Current passport copy and Citizenship Certificate        | Current passport copy and<br>Birth Certificate        | Current passport copy                              |
| PIO Card                    | If already a PIO card<br>holder than copy of PIO<br>card | If already a PIO card holder<br>than copy of PIO card | If already a PIO card holder than copy of PIO card |
| Relationship<br>Certificate |                                                          | Copy of parents Indian passport or OCI card           | OCI undertaking for spouse                         |

## # Applicant has to submit PIO card in original before issue of OCI card to HCI, Wellington. HCI, Wellington will retain the original PIO card.

Please go to following link to start the application: <u>http://passport.gov.in/oci/welcome</u>

Please use Google Chrome or Internet Explorer browsers. Online OCI form is not compatible with Safari browser. It may NOT work on I-PAD, Tablet, Mobile phone browsers or Apple devices.

|                                            | nline OCI Ser                                                   | rvices                                      |
|--------------------------------------------|-----------------------------------------------------------------|---------------------------------------------|
| All Valid PIO-Card<br>Please click<br>here | Holders may now register to beco<br>For more details click here | me OCI-Card Holder.                         |
| New OCI Registration                       | OCI Registration (In Lieu Of Valid PIO-Card)                    | OCI Registration (In Lieu Of Lost PIO-Card) |
| OCI Miscellaneous Services                 | OCI Document Upload/ Re-upload                                  | OCI Image Upload/ Re-upload                 |
| Status Enquiry                             | Re-Print Submitted Applications                                 |                                             |
|                                            |                                                                 |                                             |

| OCI-Reg                                                                            | Overseas Citizenship Of India Se<br>istration is an online process. Eligibles are supposed to register through the appropriate 1<br>registration, an applicant will be considered as an OCI Card Ap                                                                                                    | TVICES<br>link given. Only after complete successful |
|------------------------------------------------------------------------------------|----------------------------------------------------------------------------------------------------|------------------------------------------------------|
| Steps for<br>1. Read Instru<br>2. Make a list.<br>3. Start registr<br>4. Documents | Instructions For Applicant Instructions For Applicant Instructions For Applicant Instructions for Applying for OCL-Card, please note- Instruction Instructions for the applying for OCL-Card, please and Applicant's signature imate Instructions for the applying for OCL-Card, please and Applicant's signature imate Instructions for the applying for OCL-Card, please and please and please an                                                  | ge during                                            |
| 5. Completed                                                                       | <ol> <li>Both the images must be in jpeg or jpg format, with max size 30kb.</li> <li>The height and width of the Applicant Photo must be equal.<br/>The minimum dimensions are 300 pixels (width) × 300 pixels (height).<br/>The maximum dimensions are 300 pixels (width) × 300 pixels (height).</li> <li>The height and width of the Signature Photo must have aspect ratio 3:1<br/>The minimum dimensions are 360 pixels (width) × 120 pixels (height).<br/>The maximum dimensions are 300 pixels (width) × 300 pixels (height).</li> <li>Kindly be ready with both these images before starting the registration pro-<br/>solutions of the signature starting the registration pro-<br/>solutions of the signature starting the registration pro-<br/>solutions of the signature starting the registration pro-<br/>solutions of the signature starting the registration pro-<br/>solutions of the signature starting the registration pro-<br/>solutions of the signature starting the registration pro-<br/>solutions of the signature starting the registration pro-<br/>solutions of the signature starting the registration pro-<br/>solutions of the signature starting the registration pro-<br/>solutions of the signature starting the registration pro-<br/>solutions of the signature starting the registration pro-<br/>solutions of the signature starting the registration pro-<br/>solutions of the signature starting the registration pro-<br/>solutions of the signature starting the signature starting the sinterest starting the sinterest s</li></ol> | Please read the instructions for photo and press OK  |

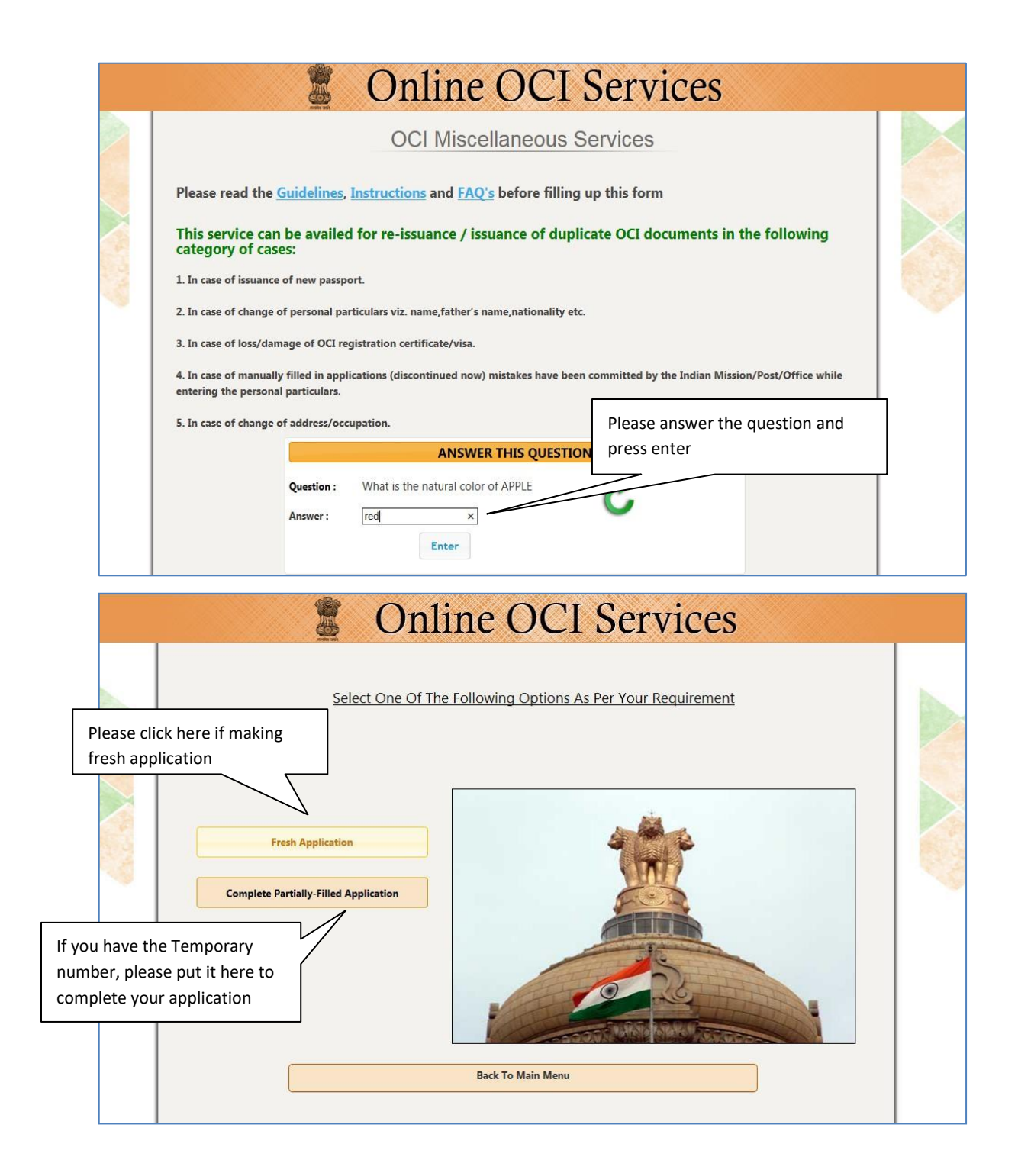

| Conline OCI Servic                                                                                                    | les                                                                                                    |
|----------------------------------------------------------------------------------------------------|----------------------------------------------------------------------------------------------------|
| OCI Registration Form Place of submission* Select Country                                                                                                    | Please choose New Zealand, Wellington                                                                       |
| Sumane Given Name * Given Name * Have you ever changed your name? If yes, olick the box and give details. Sex * Select Gender Date Of Birth * Country Of Birth * Pase Of Birth * Current Nationality * Select Country Visible Mark Marital Status * MARRIED V  Applicant's Passport Details Passport Namber *                                                                                                    | As per New Zealand/<br>foreign passport                                                                     |
| Passport Number * Date Of Issue * Place Of Issue * Place Of Issue * Place Of Issue * Place of Issue * Pather's Name * Father's Name * Mother's Name * Mother's | As per Indian passport<br>or Birth Certificate                                                              |
| Mother's Nationally* Select Country  Spouse's Details Spouse's Nationality* NOUA Spouse's Nationality* NOUA Warrings Registration Date Are You applying OCI on the basis of Index Spouse's OCI-Card? Select Any one ® YES O NO (fills have for details) Spouse's Paseport No Nesse Date Nesse Place Exit Save & Con                                                                                                    | Please click Yes <u>ONLY</u> if you are<br>applying on the basis of spouse<br>Press on save and<br>continue |

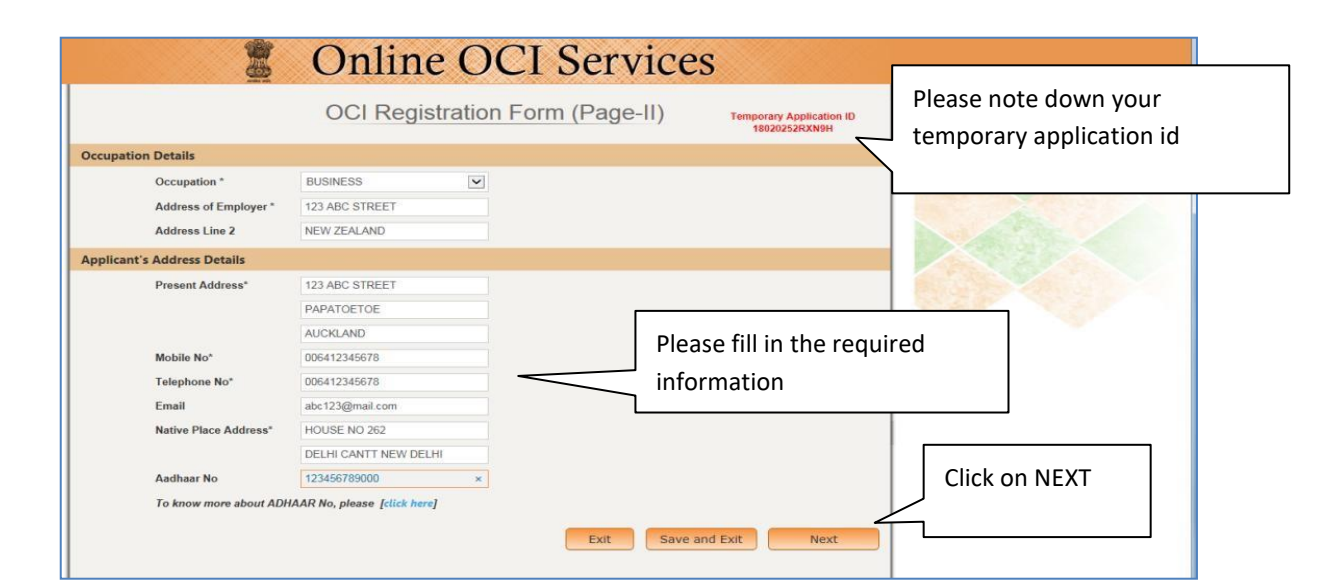

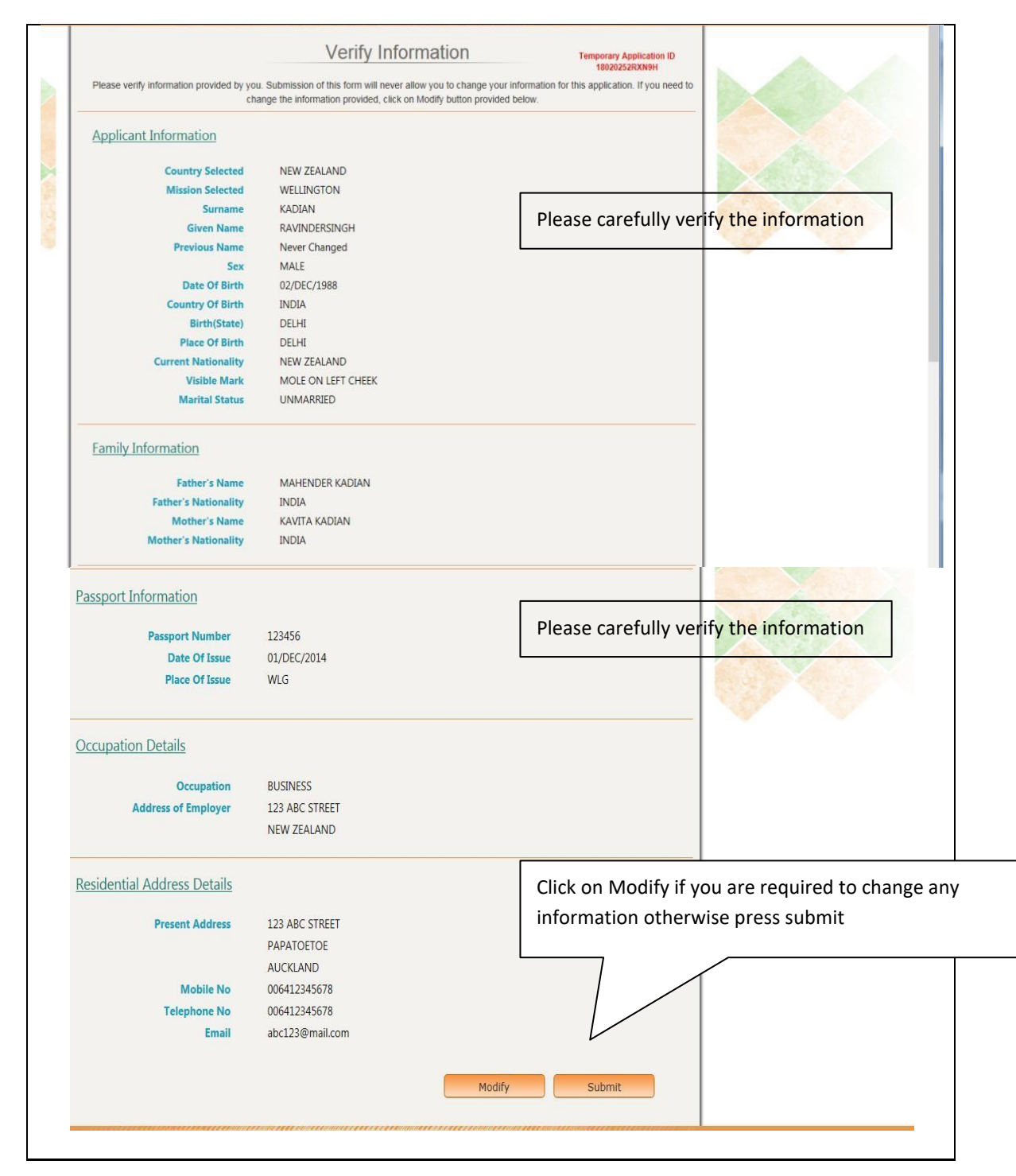

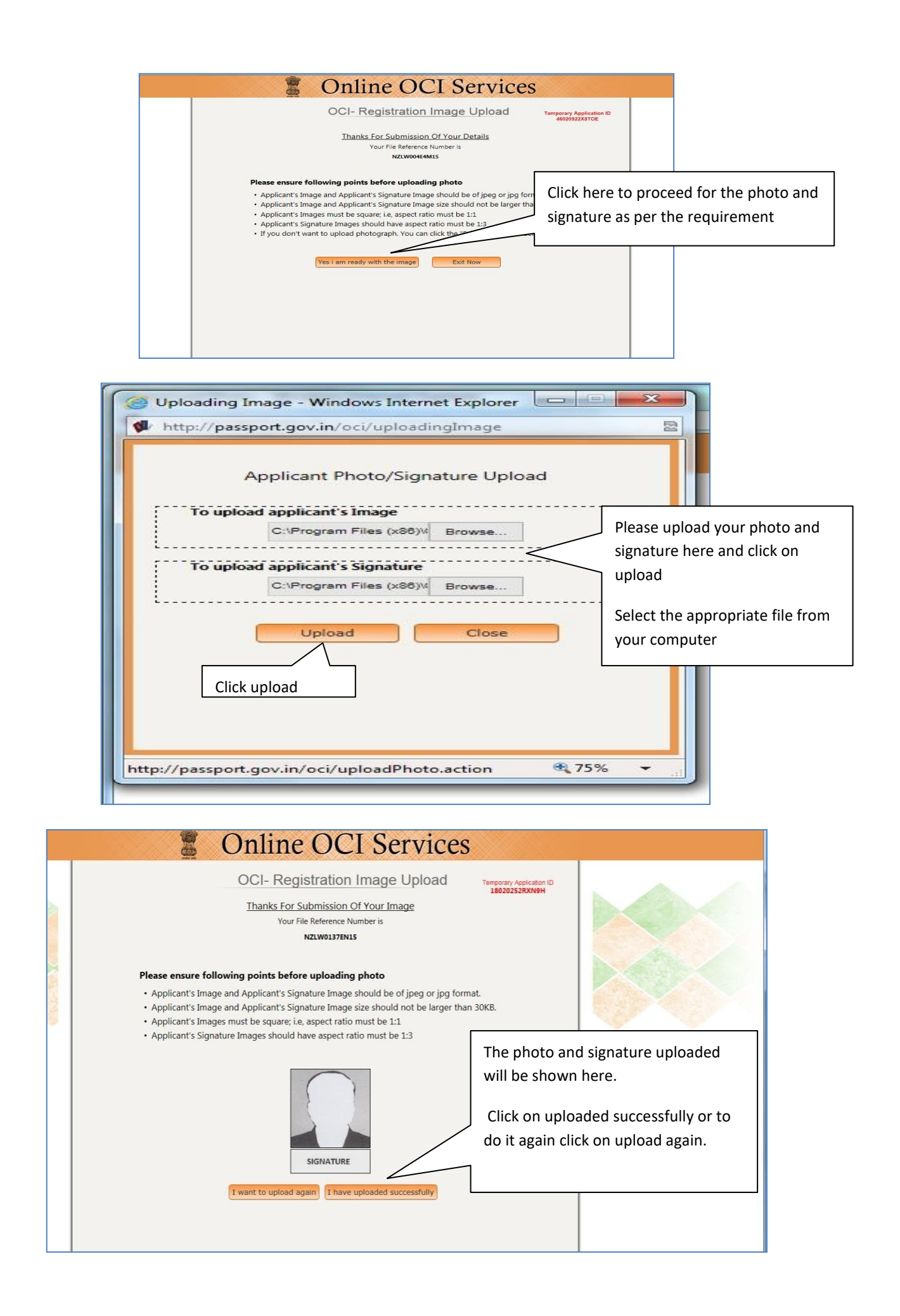

| OCI-Registra                                                                                                    | tion Confirmation                                                                                                    | Temporary<br>18020: | Application ID<br>252RXN9H |                        |
|----------------------------------------------------------------------------------------------------|----------------------------------------------------------------------------------------------------|---------------------|----------------------------|------------------------|
| Thank You, for your interest i<br>Your File Ref<br>NZU<br>Till now you have successfully regist<br>Applicant Name | n Online OCI-Registration Proce<br>ference Number is<br>wo137EN15<br>tereed Part-A for the following app<br>File Refet | icant(s).           | Please n<br>number         | ote the file reference |
| Proceed To Part-B                                                                                                 | Exit                                                                                                    |                     | _                          |                        |

|                                                                                                | Onlin                                                                | e OCI S                                         | Servio     | ces      |               |                             |
|------------------------------------------------------------------------------------------------|----------------------------------------------------------------------|-------------------------------------------------|------------|----------|---------------|-----------------------------|
|                                                                                                | OCI F                                                                | Registration Pa                                 | rt-B       |          | Plea          | se select the cable answers |
| Other Details of Applica                                                                       | nt(s)                                                                |                                                 |            |          |               |                             |
| Citizenship Details                                                                            |                                                                      |                                                 |            |          |               |                             |
| Have you/any member of yo<br>If YES, give details(Reference                                    | ur family applied for OCI regi<br>No., when and where applie         | stration earlier?<br>ad and what was the outcom | ie)        | C Yes    | No            |                             |
| Whether the applicant(s) so<br>If YES, give specific details w                                 | ight asylum before applying<br>when and why                          | for present citizenship?                        |            | C Yes    | No            |                             |
| Whether the applicant(s) had<br>If YES, give specific details                                  | l ever been a citizen of Pakis                                       | tan or Bangladesh at any tir                    | ne? Yes/No | C Yes    | No            |                             |
| Whether either of parents or<br>citizen of Pakistan or Bangla<br>If YES, give specific details | grandparents or great-grand<br>desh at any time? Yes/No              | Iparents of applicant(s) had                    | ever been  | CYes     | € No          |                             |
| Whether the applicant(s) (of<br>Forces/Para-military/Police/s<br>If YES, give specific details | ner than minor child/children<br>security/intelligence organiza<br>s | ) has worked / is working in<br>tions? Yes/No   | Armed      | C Yes    | I No          |                             |
| Applicant Name<br>RAVINDER SINGH KADIAN                                                        | Present Nationality<br>NEW ZEALAND                                   | Acquisition Method                              | Date       | required |               |                             |
| Other Details                                                                                  |                                                                      |                                                 |            |          |               |                             |
| Previous Nationality of Appl                                                                   | icant/s) (If Anv)                                                    |                                                 |            |          | l             |                             |
| RAVINDER SINGH KADIAN                                                                          | NEW ZEALAND                                                          |                                                 |            |          |               | Please provide              |
| Do you have relatives stay                                                                     | ring in India?                                                       |                                                 |            | C Yes    | @ No          | name, address               |
| Has any of the applicant(s                                                                     | ) faced criminal proceeding                                          | 9?                                              |            | C Yes    | • No          | have any fami<br>India.     |
|                                                                                                |                                                                      |                                                 |            |          |               |                             |
|                                                                                                |                                                                      |                                                 |            |          | Pleas<br>subm | e click on<br>it to go to   |

|                                                | Online OCI F                                                                                                    | Registration                                                                                  |                                                                     |
|------------------------------------------------|----------------------------------------------------------------------------------------------------|-----------------------------------------------------------------------------------------------|---------------------------------------------------------------------|
| YOU HAVE BEEN SUCCES<br>YOU<br>YOU ARE REQUEST | SFULLY COMPLETED BOTH PART-A & PART-B<br>DU ARE REQUESTED TO GENERATE FILLED REG<br>ED TO UPLOAD APPROPRIATE DOCUMENTS. | OF ONLINE OCI REGISTRATION F<br>SISTRATION FORM FOR FUTURE RI<br>OTHERWISE YOUR APPLICATION V | OR THE FOLLOWING APPLICANT.<br>EFERENCE.<br>MILL NOT BE CONSIDERED. |
|                                                | Applicant Name<br>RAVINDERSINGH KADIAN                                                                                  | Web File-Number<br>NZLW0137EN15                                                               | Please generate your form and a tak<br>print of it                  |
| To genera                                      | ate filled Registration Form                                                                                            | Gene                                                                                          | rate Registration Form                                              |
|                                                | To Exit                                                                                                    |                                                                                               | Exit                                                                |

|                             | 💈 Online OG                                                                                                    | <b>CI</b> Services                                                                                   |                                                         |           |
|-----------------------------|----------------------------------------------------------------------------------------------------|----------------------------------------------------------------------------------------------------|---------------------------------------------------------|-----------|
|                             | Online OCI Re                                                                                                    | egistration                                                                                          |                                                         |           |
| YOU HAVE BEEN SUC           | CESSFULLY COMPLETED BOTH PART-A & PART-B C<br>YOU ARE REQUESTED TO GENERATE FILLED REGIS<br>JESTED TO UPLOAD APPROPRIATE DOCUMENTS. O | OF ONLINE OCI REGISTRATION FOR T<br>STRATION FORM FOR FUTURE REFER<br>THERWISE YOUR APPLICATION WILL | THE FOLLOWING APPLICANT.<br>ENCE.<br>NOT BE CONSIDERED. |           |
|                             | Applicant Name<br>RAVINDERSINGH KADIAN                                                                                                | Web File-Number<br>NZLW0137EN15                                                                      | Start uploading the docu<br>clicking here               | uments by |
| To upload s                 | supporting documents (Mandatory)                                                                                                    | Upio                                                                                                 | ad Documents                                            |           |
|                             | To Exit                                                                                                    |                                                                                                    | Exit                                                    |           |
|                             |                                                                                                    |                                                                                                    |                                                         |           |
|                             |                                                                                                    |                                                                                                    |                                                         |           |
|                             |                                                                                                    | You can op<br>from here                                                                              | en your form                                            |           |
| Do you want to open or save | NZLW0137EN15.pdf from passport.gov.in?                                                                                                | Open                                                                                                 | Save  Cancel ×                                          |           |

|                                  | OCI Docum                                                      | ent Upload                                                                 |
|----------------------------------|----------------------------------------------------------------|----------------------------------------------------------------------------|
| Note- To proceed the<br>Number a | uploading of documents for y<br>along with Online Registration | our OCI-Application, provide your Passport<br>No/ File (Acknowledgment) No |
| Online Document Upload f         | or OCI-Registration is available on<br>PART-A and PART-        | ly for the Applicants which have successfully filled<br>B Forms.           |
|                                  |                                                                | Forgot Registration-Number?                                                |
| Enter Passport Number *          | 123456                                                         |                                                                            |
| Online Registration No *         | NZLW0137EN15                                                   |                                                                            |
|                                  |                                                                |                                                                            |
|                                  | ANSWER THIS QU                                                 | ESTION                                                                     |
|                                  | Which is smaller 0 or 12 ?                                     | Please answer the question and                                             |
| Question :                       |                                                                | press proceed                                                              |
| Question :<br>Answer :           | 0 ×                                                            |                                                                            |

| 💈 On                                   | line OCI Se                                                                                                    | rvices                          |                  |                  |
|----------------------------------------|----------------------------------------------------------------------------------------------------|---------------------------------|------------------|------------------|
| Onlin                                  | ne OCI Document Up                                                                                                    | load                            |                  |                  |
| Welcome to Docu                        | ment-Upload Section of Online                                                                                                    | OCI- Registration               |                  |                  |
| Applicant Name<br>RAVINDERSINGH KADIAN |                                                                                                    | Web File-Number<br>NZLW0137EN15 |                  |                  |
| Document Upload                        |                                                                                                    |                                 | Select the docur | ment you like to |
| Select a Document Type to upload       | Select Document<br>CURRENT PASSPORT<br>INDIAN ORIGIN PROOF<br>INDIAN VISA<br>PIO CARD<br>SPOUSE OCI CARD<br>RELATIONSHIP CERTIFICATE<br>MARRIAGE CERTIFICATE |                                 | upload and start | : uploading      |

| yDoc         | 💈 Onlir                                | ne OCI Services                 |        |                     |    |  |
|--------------|----------------------------------------|---------------------------------|--------|---------------------|----|--|
| 100          | Online (                               | OCI Document Upload             |        |                     |    |  |
| $\mathbf{X}$ | Applicant Name<br>RAVINDERSINGH KADIAN | Web File-Number<br>NZLW0137EN15 |        |                     |    |  |
|              | Document Upload                        |                                 | 5      |                     |    |  |
|              | Select a Document Type to upload Cl    | URRENT PASSPORT                 | Upload | Upload the docume   | nt |  |
| 2000         |                                        |                                 |        | by clicking on UPLO | AD |  |
|              |                                        | Exit                            |        | button              | -  |  |
|              |                                        |                                 |        |                     |    |  |
|              |                                        |                                 |        |                     |    |  |

|                                                                                                    | our services                                |                          |
|----------------------------------------------------------------------------------------------------|---------------------------------------------|--------------------------|
| ument Upload                                                                                                    |                                             |                          |
| Applicant Name<br>RAVINGERSINGH KADIAN                                                                                  | Document To be Uploaded<br>CURRENT PASSPORT | Maximum size of document |
| Key Points For Upload<br>1. Max Size allowed for a document-file is 500KB.<br>2. Depresent file should be in PDE format |                                             | should be <b>500KB</b>   |
| 2. Douaneno-me anouna de la rior format.                                                                                | Upload                                      |                          |

| A A     | Online OCI Document Upload<br>Welcome to Document-Upload Section of Online OCI- Registration |                                            |                  |
|---------|----------------------------------------------------------------------------------------------|--------------------------------------------|------------------|
|         |                                                                                              |                                            | Uploaded documer |
|         | Applicant Name<br>RAVINDERSINGH KADIAN                                                       | Web File-Number<br>NZLW0137EN15            | will show here   |
|         | Document Upload                                                                              |                                            |                  |
|         | CURRENT PASSPORT Select a Document Type to upload Select Document                            | Uploaded                                   | Re-Upload        |
| 1. 1.84 |                                                                                              |                                            | - Carlor Carlor  |
|         | UPLOADING OF CURRENT PASSPORT FOR RAVIND                                                     | DERSINGH KADIAN HAS SUCCESSFULLY COMPLETED |                  |

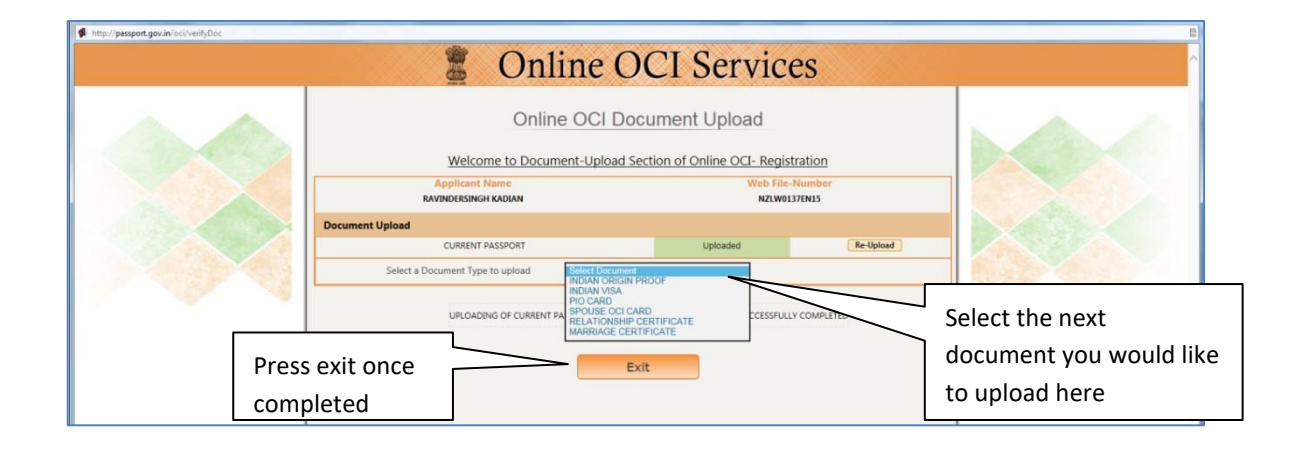

| Con | Irm Close x)OCUMEN                                 | t Upload                         |  |
|-----|----------------------------------------------------|----------------------------------|--|
|     | Are you sure! You are going to close this window.  | Click here to<br>close the       |  |
|     | Select a Document Type to upload Select Document   | window                           |  |
|     | UPLOADING OF CURRENT PASSPORT FOR RAVINDERSINGH KA | ADIAN HAS SUCCESSFULLY COMPLETED |  |

Only completed applications will be accepted for processing.